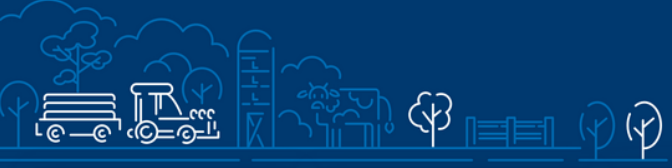

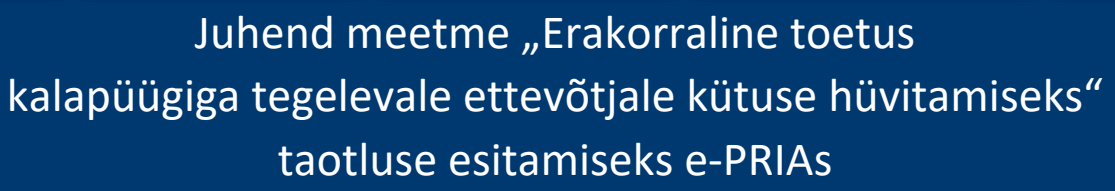

<u>الَمْ الْحَافِةِ الْحَافَةِ الْحَافَةِ الْحَافةِ الْحَافةِ الْحَافةِ الْحَافةِ الْحَافةِ الْحَافةِ الْحَافة</u>

 $\sim$ 

Taotlusi saab täita ja esitada taotlusperioodil 28.02.2023-07.03.2023.

# Sisukord

| 1.  | Üldinfo                             | 2  |
|-----|-------------------------------------|----|
| 2.  | Abimaterjalid                       | 2  |
| 3.1 | aotlemine                           | 3  |
| 4.  | aotluse sammud ja nende kirjeldused | 5  |
|     | 4.1. Samm "Üldandmed"               | 5  |
|     | 1.2. Samm "Detailandmed"            | 6  |
|     | 1.3. Samm <i>"Tegevused"</i>        | 8  |
|     | 1.4. Samm " <i>VKE"</i>             | 13 |
|     | 1.5. Samm <i>"Esitamine"</i>        | 15 |

## 1. Üldinfo

Taotlus koosneb viiest sammust, mis tuleb järjest läbida. Järgmisesse sammu ei ole võimalik enne edasi liikuda, kui kõik kohustuslikud andmed on eelnevas sammus sisestatud. Taotluse saab esitada <u>e-PRIAs</u>. Taotlusi saab esitada kuni **7. märtsini 2023**. **a** (südaööni).

## 2. Abimaterjalid

Kasutusjuhend on leitav nupu
 Vajad abi? Vajuta siia
 alt ja alati kättesaadav igas taotluse täitmise sammus.
 Küsimärgi kujutisega ikoonide <sup>2</sup> juures on näha üksikute väljade abiinfot.

## PRIA infotelefonid (tööpäevadel kell 9.00-16.00):

• PRIA investeeringutoetuste infotelefon 737 7678

## PRIA klienditoe e-posti aadress: info@pria.ee

#### Ekraanipildi jagamine

PRIA teenistujaga on võimalik jagada ekraanipilti e-PRIA kuvast. Ekraanipildi jagamine tuleb PRIA teenistujaga enne kokku leppida.

Ekraanipildi jagamiseks tuleb vajutada nuppu <sup>Vajad abi? Vajuta siia</sup> ning siis <sup>Jaga PRIA töötajaga enda ekraanipilti</sup>. Pärast nupule vajutamist genereeritakse kliendi arvuti ekraanile unikaalne kood, mis tuleb öelda teenistujale, kellega ekraanipilti jagada soovitakse. Ühenduse loomisel kuvatakse kliendile teade teenistuja nimega, kellega on ekraanipilt jagatud.

Klient saab igal ajahetkel sessiooni katkestada. PRIA teenistuja näeb pilti vaid kliendi sellest e-PRIAs olevast ekraanivaatest, millel klient samaaegselt tegutseb. PRIA teenistuja ei saa kliendi eest ühtegi valikut teenuses ära teha.

## 3.Taotlemine

Taotluse esitamine toimub elektroonselt <u>e-PRIA</u> kaudu. e-PRIAsse sisenemiseks on vaja ID-kaarti (ja selle PIN koode) või Mobiil-IDd. Siseneda on võimalik ka kasutades TARA (turvaline autentimine asutuste e-teenustesse) teenust, kus saab sisse logida ka pangalingi või Smart-ID abil.

Kõigepealt sisene <u>e-PRIAsse</u> (vt Pilt 1) ning vali autentimise võimalus.

Kasutaja autentimiseks on kolm võimalust:

- Siseneda ID-kaardiga
- Siseneda Mobiil-IDga
- Siseneda läbi TARA teenuse

#### Pilt 1. e-PRIA vaade

| Sizene ID-kaardiga   Wetter Du kaaka aduuga yee ye waaka to kaaka to kaak                                                                                                    |                                                                                                    | Revenuence forentit                                                                                                    |
|----------------------------------------------------------------------------------------------------|----------------------------------------------------------------------------------------------------|----------------------------------------------------------------------------------------------------|
| Signer D-Kaardiga   Weiter De Kaardige meise in voolste     Signer AFA/ga   Ruder som traditionalities registration traditionalities registration traditionalities registration traditionalities registrationalities registrationalities                                                                                                    | Tere tulemast                                                                                                    | PRIA uude iseteeninduskeskkonda!                                                                                                    |
| Sisten TARA'ga<br>Mattige substationer system       Sisten TARA'ga<br>Mattige substationer system       Sisten TARA'ga<br>Mattige substationer system         Vers PMA besteminative system       Sisten TARA'ga<br>Mattige substationer system       Sisten TARA'ga<br>Mattige substationer system         Vers PMA besteminative system       PRIA betteminative system       Sisten TARA'ga<br>Mattige substationer system         Vers PMA besteminative system       Mattige substationer system       Sisten TARA'ga<br>Mattige substationer system         Vers PMA besteminative system       Mattige substationer system       Sisten TARA'ga<br>Mattige substationer system         Vers PMA besteminative system       Mattige substationer system       Sisten TARA'ga<br>Mattige substationer system         Tagestep je ettigeneeue data system       Tagestep je ettigeneeue data system       Sisten TARA'ga<br>Mattige system         Tagestep je ettigeneeue data system       Tagestep je ettigeneeue ettige system       Sisten TARA'ga<br>Mattige system                                                                                                    | Sisene ID-kaardiga<br>Geebo D kaart haardiuopjawe je vesta ID kaardi nopule<br>ID-KAAT                                                                                                    | Sisene Mobili-IO'ga<br>Islanuod<br>Mobili ID                                                                                                    |
| PRIA beleeninduskeskkonnas saate:<br>Voes PRIA beleeninduskeskkonnas saate:<br>Moes PRIA seteeninduskeskkonnas saate:<br>Moes PRIA seteeninduskeskkonnas saate:<br>Moes PRIA s | Sisene TARA'ga<br>Kasatapi suuratakse ajutsett 1740A teenasesse<br>Silaene 1740A-deenaalega                                                                                                    |                                                                                                    |
|                                                                                                    | PRIA     Uses PRIA sectemboliteskomet soatultagarat kasulada PRIA e tembrek kolust     Mined PRIA e tembre     kasulada PRIA e tembre     kasulada PRIA     Emiliana     Taganisteri     Taganisteri | Iseleeninduskeskkonnas saate:<br>ol generateurs: waturðit a konsplota registremoet) er<br>A. Vanse e PRIVse sistemsets turb sæk legta unde<br>a.<br>pastapanetur oftans ækresile sigtagala e. |

e-PRIA keskkonda sisenemisel vali <sup>Taotlemine</sup> *"Taotlemine*" (vt Pilt 2) ja seejärel <sup>Esita toetustaotlus</sup> *"Esita toetustaotlus*" (vt Pilt 3), mille järel avaneb meetmete valik (vt Pilt 4).

Avanevast rippmenüüst vali "Erakorraline toetus kalapüügiga, vesiviljelusega või kalapüügi- ja vesiviljelustoodete töötlemisega tegelevale ettevõtjale kütuse hüvitamiseks" (vt Pilt 5) ja jätkamiseks vajuta Alusta esitamist "Alusta esitamist" nuppu.

## Pilt 2. Taotlemine

| POLLUMAJANDUSE REGISTRITE<br>JA INFORMATSIOONI AMET |            |               |                |                             |             |           |
|-----------------------------------------------------|------------|---------------|----------------|-----------------------------|-------------|-----------|
| Taotlemine                                          | Dokumendid | Hinnakataloog | Kliendi andmed | Esindusõigused ja volitused | Vana e-PRIA | Registrid |

## Pilt 3. Toetustaotluse esitamine

| aotlemine           |                                      |                                     |
|---------------------|--------------------------------------|-------------------------------------|
| lusta uut taotlust  |                                      |                                     |
| Esita toetustaotlus | Esita maksetaotlus/kulutuste aruanne | Esita Koolikavade heakskiidutaotlus |

#### Pilt 4. Vali meede

| Vali meede |       | ×                         |
|------------|-------|---------------------------|
| Meede: *   | Male- |                           |
|            |       | Katkesta Alusta esitamist |

## Pilt 5. Alusta esitamist

| Vali meede                                  |                                                                                                    |          | ×                |
|---------------------------------------------|----------------------------------------------------------------------------------------------------|----------|------------------|
| Meede: *<br>Taotlusvoor:<br>Taotlusperiood: | IV.3.3.1 - Erakorraline toetus kalapüügiga, vesiviljelusega või kalapüügi- ja vesiviljelustoodete töötlemisega tegelevale ettevõtja 🗸 | 4        | -                |
|                                             |                                                                                                    | Katkesta | Alusta esitamist |

# 4. Taotluse/teenuse/dokumendi sammud ja nende kirjeldused

Taotluse esitamine koosneb viiest sammust (vt Pilt 6).

## Pilt 6. Toetustaotluse sisestamine ja esitamine

| etustaot  | luse sisestar | nine ja esit | amine |           |
|-----------|---------------|--------------|-------|-----------|
| Üldandmed | Detailandmed  | Tegevused    | VKE   | Esitamine |

#### 4.1. Samm "Üldandmed"

Üldandmed

Üldandmete samm koosneb kahest plokist (vt Pilt 7):

- Taotleja andmed. Süsteem kuvab ekraanile PRIAle esitatud isiku- ja kontaktandmed taotluse menetluses vajalike toimingute ja infovahetuse läbiviimiseks. Isiku- ja kontaktandmeid saab uuendada e-PRIAs "Kliendi andmed" sakis.
- Volitatud esindaja andmed taotluse menetlemisel. Süsteem kuvab ekraanile taotleja esindaja isikuja kontaktandmed, kellega PRIA võtab esmajärjekorras ühendust juhul, kui esitatud taotluse osas tekib küsimusi või on vaja edastada infot. Kui taotlejal on mitu esindajat ja esitatava taotluse osas soovitakse anda PRIAle kontaktisikuks mõni teine esindusõigust omav isik, siis saab seda teha vajutades nupule Vaheta esindaja "Vaheta esindaja". Seadusjärgsed õigused on automaatselt päritud Äriregistrist. Vajadusel saab ka volitusi anda siinsamas keskkonnas valides ülemiselt menüüribalt Esindusõigused ja volitused "Esindusõigused ja volitused".

### Pilt 7. Üldandmed

| oetustaotluse sisestamine ja esitamine                                                                                                    |                 | Vajad abi? Vajuta sila |
|----------------------------------------------------------------------------------------------------|-----------------|------------------------|
| 0Idandmed Detailandmed Tegevused VKE Esitamine                                                                                                    |                 |                        |
| aotleja andmed                                                                                                    |                 |                        |
| Taotieia nimi                                                                                                    | Esitaia nimi:   |                        |
| Registrikood:                                                                                                    | Isikukood:      |                        |
| E-post.                                                                                                    | E-post.         |                        |
| Telefoninumber.                                                                                                    | Telefoninumber: |                        |
| /olitatud esindaja andmed taotluse menetlemisel o                                                                                                    |                 |                        |
| Fairotais nimi:                                                                                                    |                 | Valuata animataia      |
| lsikukood:                                                                                                    |                 | t and a shring a       |
| E-post.                                                                                                    |                 |                        |
| Telefoninumber:                                                                                                    |                 |                        |
|                                                                                                    |                 | Kustuta taotlus Edasi  |
| misesse sammu liikumiseks kasuta "Edasi" nu                                                                                                    | ірри.           |                        |
|                                                                                                    |                 |                        |
|                                                                                                    |                 |                        |
|                                                                                                    |                 |                        |
|                                                                                                    |                 |                        |
| Samm Detailandmed"                                                                                                    |                 |                        |
| Samm "Detailandmed"                                                                                                    |                 |                        |
| Samm "Detailandmed"                                                                                                    |                 |                        |
| Samm <i>"Detailandmed"</i><br>Detailandmed                                                                                                    |                 |                        |
| Samm <i>"Detailandmed"</i><br>Detailandmed                                                                                                    |                 |                        |
| Samm <i>"Detailandmed"</i><br>Detailandmed                                                                                                    |                 |                        |
| Samm <i>"Detailandmed"</i><br>Detailandmed<br>ailandmete samm koosneb kahest plokist: detailandmed ja                                                                                                    | seireandmed.    |                        |
| Samm "Detailandmed"<br>Detailandmed<br>ailandmete samm koosneb kahest plokist: detailandmed ja                                                                                                    | seireandmed.    |                        |
| Samm <i>"Detailandmed</i> "<br>Detailandmed<br>ailandmete samm koosneb kahest plokist: detailandmed ja<br>ailandmed (vt Pilt 8).                                                                                                    | seireandmed.    |                        |
| Samm "Detailandmed"<br>Detailandmed<br>ailandmete samm koosneb kahest plokist: detailandmed ja<br>ailandmed (vt Pilt 8).<br>8. Taotleia detailandmed                                                                                                    | seireandmed.    |                        |
| Samm "Detailandmed"<br>Detailandmed<br>ailandmete samm koosneb kahest plokist: detailandmed ja<br>ailandmed (vt Pilt 8).<br>8. Taotleja detailandmed                                                                                                    | seireandmed.    |                        |
| Samm "Detailandmed"<br>Detailandmed<br>ailandmete samm koosneb kahest plokist: detailandmed ja<br>ailandmed (vt Pilt 8).<br>8. Taotleja detailandmed                                                                                                    | seireandmed.    | Vaiati abi7 Vai        |
| Samm "Detailandmed"<br>Detailandmed<br>ailandmete samm koosneb kahest plokist: detailandmed ja<br>ailandmed (vt Pilt 8).<br>8. Taotleja detailandmed<br>ustaotluse sisestamine ja esitamine                                                                                  | seireandmed.    | Vajad abi? Vaju        |
| Samm "Detailandmed"<br>Detailandmed<br>ailandmete samm koosneb kahest plokist: detailandmed ja<br>ailandmed (vt Pilt 8).<br>8. Taotleja detailandmed<br>uustaotluse sisestamine ja esitamine                                                                                 | seireandmed.    | Vajad abi? Vaju        |
| Samm "Detailandmed"<br>Detailandmed<br>ailandmete samm koosneb kahest plokist: detailandmed ja<br>ailandmed (vt Pilt 8).<br>8. Taotleja detailandmed<br>tustaotluse sisestamine ja esitamine                                                                                 | seireandmed.    | Vajad abi? Vaju        |
| Samm "Detailandmed"<br>Detailandmed<br>ailandmete samm koosneb kahest plokist: detailandmed ja<br>ailandmed (vt Pilt 8).<br>8. Taotleja detailandmed<br>sustaotluse sisestamine ja esitamine                                                                                 | seireandmed.    | Vəjəd abi? Vəjt        |
| Samm "Detailandmed"<br>Detailandmed<br>alandmete samm koosneb kahest plokist: detailandmed ja<br>alandmed (vt Pilt 8).<br>8. Taotleja detailandmed<br>ustaotluse sisestamine ja esitamine<br>alandmed                                                                        | seireandmed.    | Vəjəd əbi? Vəju        |
| Samm "Detailandmed"<br>Detailandmed<br>ailandmete samm koosneb kahest plokist: detailandmed ja<br>ailandmed (vt Pilt 8).<br>8. Taotleja detailandmed<br>ustaotluse sisestamine ja esitamine<br>ustaotluse sisestamine ja esitamine<br>ailandmed                              | seireandmed.    | Vajad abi? Vaju        |
| Samm "Detailandmed"<br>Detailandmed<br>ailandmete samm koosneb kahest plokist: detailandmed ja<br>ailandmed (vt Pilt 8).<br>8. Taotleja detailandmed<br>uustaotluse sisestamine ja esitamine<br>ailandmed<br>uustaotluse sisestamine ja esitamine<br>ailandmed               | seireandmed.    | Vəjad əbi? Vəju        |
| Samm "Detailandmed"<br>Detailandmed<br>ailandmete samm koosneb kahest plokist: detailandmed ja<br>ailandmed (vt Pilt 8).<br>8. Taotleja detailandmed<br>ustaotluse sisestamine ja esitamine<br>ailandmed<br>utatod vie vie vie estamine<br>ailandmed                         | seireandmed.    | Vəjad abi? Vəju        |
| Samm "Detailandmed"<br>Detailandmed<br>ailandmete samm koosneb kahest plokist: detailandmed ja<br>ailandmed (vt Pilt 8).<br>8. Taotleja detailandmed<br>ustaotluse sisestamine ja esitamine<br>ustaotluse sisestamine ja esitamine<br>ailandmed<br>VKE Estamine<br>ailandmed | seireandmed.    | Vəjəd abi? Vəju        |

Taotleja põhitegevusala ja kõrvaltegevusala kuvatakse EMTAK koodi järgi automaatselt Äriregistri andmete põhjal. Käesolevas meetmes võib hüvitist taotleda äriseadustiku tähenduses ettevõtja, kes tegutseb taotluse esitamise ajal ja tegutses 2022. aastal tegevusalal, milleks on merekalapüük (EMTAKi jao A alajagu 03111).

Märgi, kas taotled toetust kalalaevastiku segmenti 4S1 või 4S3 kantud kalalaeval kasutatud kütuse kohta. 4S1 laeva puhul avaneb lisaväli, kuhu sisesta Maksu- ja Tolliameti poolt väljastatud aktsiisivabastuse luba kutseliseks kalapüügiks kasutatava diislikütuse ostmiseks 2022. aastal (vt Pilt 9). 4S3 laeva puhul pole luba nõutav.

## Pilt 9. Aktsiisivabastuse luba

| T | Oetustaotluse sisestamine ja esitamine       Uldandmed     Detailandmed     Tegevused     VKE     Esitamine                                      | Vajad ab | i? Vajuta siia |
|---|----------------------------------------------------------------------------------------------------|----------|----------------|
| D | Detailandmed                                                                                                    |          |                |
|   | Taotleja põhitegevusala EMTAK koodi alusel: 💿 Merekalapüük                                                                                       |          |                |
|   | Taotleja kõrvaltegevusala EMTAK koodi alusel: 💿 Puudub                                                                                           |          |                |
|   | Taotien toetust kalalaevastiku segmenti 4S1 või 4S3 kantud kalalaeval kasutatud kütuse kohta: * 4S1                                              | ~        |                |
|   | Maksu- ja Tolliameti poolt väljastatud aktsiisivabastuse luba kutseliseks kalapüügiks kasutatava kütuse ostmiseks 2022. aastaks: * 🛛 🕇 Lisa fail |          |                |
| 1 | 2022. aasta müügitulu tõendav dokument: * 🖸 🕇 Lisa fail                                                                                          |          |                |
|   | Võimalus lisada taotlemisega seotud faile: + Lisa fail                                                                                           |          |                |

Seejärel lisa 2022. aasta müügitulu tõendav dokument, mis tõendab kalapüügil saadud müügitulu. Dokumendiks võib olla ka väljavõte raamatupidamisregistri kontost.

Viimasena on võimalik lisada taotlemisega seotud lisafaile, mis pole kohustuslik väli.

Teine plokk on seireandmed (vt Pilt 10).

#### Pilt 10. Seireandmed

| Seireandmed                                                                                                    |                                            |
|----------------------------------------------------------------------------------------------------|--------------------------------------------|
| Projekti nimetus: *                                                                                                    |                                            |
| Projekti algkuupäev: * 🥑                                                                                                    |                                            |
| Projekti lõppkuupäev: * 🥹                                                                                                    |                                            |
| Projekti lühikirjeldus: * 🚱                                                                                                    |                                            |
|                                                                                                    |                                            |
| Ettevõtte suurus: * 🥹                                                                                                    | <ul> <li>Vali-</li> </ul>                  |
| Taotlen toetust tootjaorganisatsioonina või ettevõtjana: * 🥹                                                                                                    | -Vali-                                     |
| Seotud meetmetega, millega leevendada Ukraina vastu suunatud Venemaa agressioonisõja tagajärgi püügitegevusele ja kõnealuse<br>agressioonisõja põhjustatud turuhäirete mõju kalandus- ja vesivilijelustoodete tarneahelale: * 🔮 | -Vali-                                     |
| Tegevuse tüüp: * 🥹                                                                                                    | -Vali-                                     |
|                                                                                                    |                                            |
|                                                                                                    | Kustuta taotius Salvesta Salvesta ja edasi |

Seireandmete puhul on tegu statistiliste andmetega ja need ei mõjuta taotluste menetlust.

Märgi projekti nimetus ja projekti kestus. Näiteks "Diislikütuse hüvitamine" perioodil 01.03.22 – 31.12.202. Projekti lühikirjeldusse märgi taotlemise põhjus.

Vali rippmenüüst ettevõtte suurus. Seejärel märgi, kas taotled toetust tootjaorganisatsioonina või ettevõtjana. Mõlemal juhul avaneb lisaväli, kuhu märgi tegevusest kasu saavate ettevõtete arv (vt Pilt 11).

#### Pilt 11. Tegevusest kasu saavate ettevõtete arv

| Seireandmed                                                                                         |                                                                                                    |                                                                   |
|----------------------------------------------------------------------------------------------------|----------------------------------------------------------------------------------------------------|-------------------------------------------------------------------|
|                                                                                                    | Projekti nimetus: *                                                                                                    | Diistikutuse hüvitamine                                           |
|                                                                                                    | Projekti algkuupāev: * 😧                                                                                                    | 01.03.2022                                                        |
|                                                                                                    | Projekti lõppkuupäev: * 😯                                                                                                    | 31.12.2022                                                        |
|                                                                                                    | Projekti lühikirjeldus: * 😧                                                                                                    | Kalalaeval kasutatud diislikutuse hüvitamine seoses hinnatõusuga. |
|                                                                                                    |                                                                                                    |                                                                   |
|                                                                                                    | Ettevõtte suurus: * 😢                                                                                                    | -Vali-                                                            |
|                                                                                                    | Taotlen toetust tootjaorganisatsioonina või ettevõtjana: * 🛛                                                                     | Ettevõte 🗸                                                        |
|                                                                                                    | Tegevusest kasu saavate ettevõtete arv: *                                                                                        | 1                                                                 |
| Seotud meetmetega, millega leevendada Ukraina vastu suunatud Vene<br>agressioonisõja põhjustatud tu | rmaa agressioonisõja tagajärgi püügitegevusele ja kõnealuse<br>ruhäirete mõju kalandus- ja vesiviljelustoodete tarneahelale: * 🛛 | -Vaß-                                                             |
|                                                                                                    | Tegevuse tüüp: * 😮                                                                                                    | -Vali-                                                            |
|                                                                                                    |                                                                                                    |                                                                   |
|                                                                                                    |                                                                                                    | Kustuta taotius Salvesta Salvesta ja edasi                        |

Viimase kahe küsimuse puhul vali rippmenüüst eelseadistatud väärtused. Meetme eesmärk on leevendada Ukraina vastu suunatud Venemaa agressioonisõja tagajärgi püügitegevusele ja kõnealuse agressioonisõja põhjustatud turuhäirete mõju kalandus- ja vesiviljelustoodete tarneahelale. Tegevuse tüüp on uute turgude leidmine ja turutingimuste parandamine (turuväljavaadetega liigid).

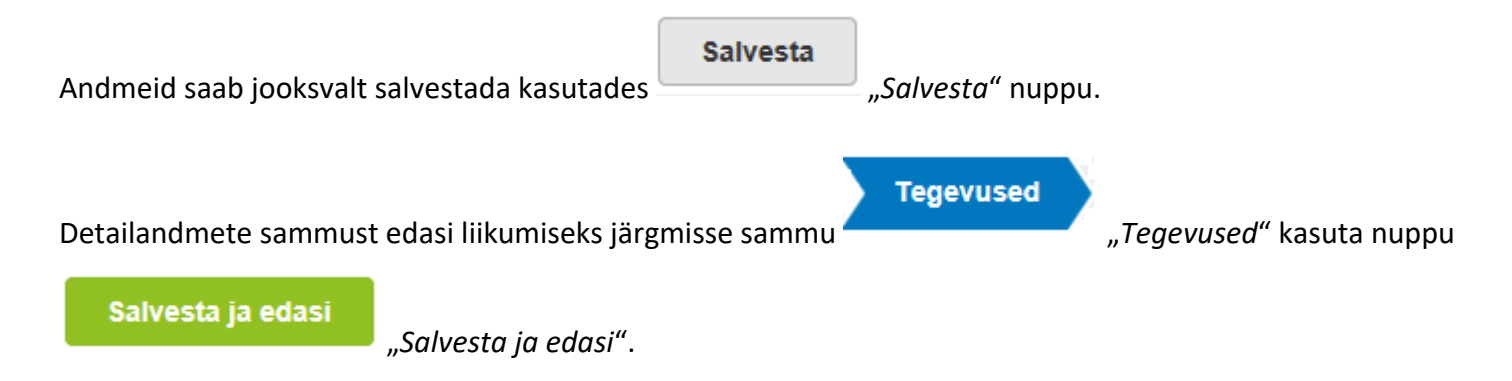

#### 4.3. Samm "Tegevused"

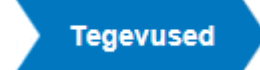

Tegevuste samm koosneb kahest plokist (vt Pilt 12): sisesta tegevuste ja objektide andmed ning kokkuvõte. Tegevused lisatakse *"Sisesta tegevuste ja objektide andmed"* plokist. Kokkuvõtte plokki tekivad andmed Lisa uus tegevus

automaatselt peale seda, kui tegevused on noolega tähistatud nupule).

## Pilt 12. Tegevuse sisestamine

|                                               |      | Lisa uus tege |
|-----------------------------------------------|------|---------------|
|                                               |      |               |
| kkuvõte                                       |      |               |
| Käesoleva taotluse esialgne abikõlblik summa: | 0,00 |               |
| Käesoleva taotlusega taotletav toetuse summa: | 0,00 |               |
|                                               |      |               |
|                                               |      |               |

Uus tegevus sisesta *"Lisa uus tegevus"* nupust (vt Pilt 12), misjärel avaneb aken (vt Pilt 13).

## Pilt 13. Sisesta tegevuse andmed

| Sisesta tegevuse andmed    |                                                                                       |
|----------------------------|---------------------------------------------------------------------------------------|
| Tegevuse andmed            |                                                                                       |
| <b>T</b>                   | ME                                                                                    |
| Tegevuse liik:             | -vali-                                                                                |
| Tegevus: *                 | -Vali-                                                                                |
| Tegevuse objekti üldandmed |                                                                                       |
|                            |                                                                                       |
| Nimetus: *                 |                                                                                       |
| Tegevuse eesmärk: *        |                                                                                       |
|                            |                                                                                       |
|                            |                                                                                       |
| Tegevuse kirjeldus: *      |                                                                                       |
|                            |                                                                                       |
|                            |                                                                                       |
|                            |                                                                                       |
|                            | Katkesta Salvesta ja pöördu tagasi 'Tegevused' põhilehele Salvesta ja sisesta eelarve |

Kõigepealt täida tegevuse andmed. Vali rippmenüüst **tegevuse liigiks põhitegevus ja tegevuseks "Ostetud kütuse kogus perioodil 01.03.22 - 31.12.22"** (vt Pilt 14).

#### Pilt 14. Põhitegevus

| Toetustaotluse sisestamine ja esitamine        |                                                    | <br>Vajad abi? Vajuta siia |
|------------------------------------------------|----------------------------------------------------|----------------------------|
| Üldandmed Detailandmed Tegevused VKE Esitamine |                                                    |                            |
| Sisesta tegevuse andmed                        |                                                    |                            |
| Tegevuse andmed                                |                                                    |                            |
| Tegevuse liik: *                               | Põhitegevus 🗸                                      |                            |
| Tegevus: *                                     | Ostetud kütuse kogus perioodil 01.03.22 - 31.12.22 |                            |
| Tegevuse objekti üldandmed                     |                                                    |                            |
| Nimetus: *                                     |                                                    |                            |
| Tegevuse eesmärk: *                            |                                                    |                            |
|                                                |                                                    |                            |
| Objekti kirjeldus: *                           |                                                    |                            |
|                                                |                                                    |                            |

Tegevuse objekti üldandmete plokis sisesta tegevuse nimetus, tegevuse eesmärk ja tegevuse kirjeldus.

Seejärel märgi kalalaeva nimi, kalalaeva registri sisenumber, perioodi 01.03.22-31.12.22 kalapüügitegevusega seotud kütusearved ja rahalise kohustuse tasumist tõendavad dokumendid (vt Pilt 14). NB! Toetust võib küsida ka mitme kalalaeva kohta. Kalalaevade nimed ja registrinumbrid eralda komadega.

#### Pilt 14. Tegevuse andmed

| Sisesta tegevuse andmed                                                  |                                |                       |           |   |   |
|--------------------------------------------------------------------------|--------------------------------|-----------------------|-----------|---|---|
| Tegevuse andmed                                                          |                                |                       |           |   |   |
| Tegevuse liik: *                                                         | Põhitegevus                    |                       | ~         |   |   |
| Tegevus: *                                                               | Ostetud kütuse kogus perioodi  | 1 01.03.22 - 31.12.22 | v         |   |   |
| Tegevuse objekti üldandmed                                               |                                |                       |           |   |   |
|                                                                          |                                |                       |           |   |   |
| Nimetus: *                                                               | Kütuse hüvitamine              |                       |           |   |   |
| Tegevuse eesmärk: *                                                      | Kalalaeval kasutatud kütuse hi | ivitamine             |           |   |   |
|                                                                          |                                |                       |           |   | 8 |
| Objekti kirjeldus: *                                                     | Kütuse hüvitamine              |                       |           |   |   |
|                                                                          |                                |                       |           | , | e |
| Tegevuse andmed                                                          |                                |                       |           |   |   |
|                                                                          |                                |                       |           |   |   |
| Laevanimi: *                                                             | LAEV 1, LAEV 2                 |                       |           |   |   |
| Kalalaeva registri sisenumber: * 🛛                                       | EST12345678912, EST987654      | 4321                  |           |   |   |
| Perioodi 01.03.22 - 31.12.22 kalapüügitegevusega seotud kütusearved: * 🕫 | +Lisa fail                     |                       |           |   |   |
|                                                                          | Test2.xlsx                     | 6.0 kB                | 🖀 Kustuta |   |   |
|                                                                          | Test3.pdf                      | 24.9 kB               | 🔒 Kustuta |   |   |
| Rahalise kohustuse tasumist tõendavad dokumendid: * 🛛                    | + Lisa fail                    |                       |           |   |   |
|                                                                          | Test2.xlsx                     | 6.0 kB                | 🗎 Kustuta |   |   |

Tegevuse asukoha andmetesse lisa tegevuse rakendamise aadress, mis kuvatakse süsteemis kõige suurema netomaksumusega objekti aadressi järgi. Kuna käesolevas meetmes on ainult üks tegevus, siis märgi aadressiks ettevõtte aadress (vt pilt 15).

Pilt 15. Tegevuse rakendamise aadress

| Tegevuse          | asukoha andmed                    |             |              |                |                  |                           |                       |                         |                      |
|-------------------|-----------------------------------|-------------|--------------|----------------|------------------|---------------------------|-----------------------|-------------------------|----------------------|
| Tegevuse rak      | endamise aadress 📀                |             |              |                |                  |                           |                       |                         |                      |
| Sisesta objekti a | adress                            |             |              |                |                  |                           |                       | Määra<br>põhiaadressiks |                      |
| Tartu maakond,    | Tartu linn, Tartu linn, Tähe tn 4 |             |              |                |                  |                           |                       |                         | <sup>™</sup> Kustuta |
|                   |                                   |             |              |                |                  |                           |                       |                         | Lisa rida            |
|                   |                                   |             |              |                |                  |                           |                       |                         |                      |
|                   |                                   |             |              |                | Katkesta         | Salvesta ja pöördu tagasi | Tegevused' põhilehele | Salvesta ja sisesta     | eelarve              |
|                   |                                   |             |              |                |                  |                           |                       |                         |                      |
| Peale             | eelpool                           | mainitud    | andmete      | sisestust      | saab             | sisestada                 | eelarve,              | kasu                    | tades                |
| Salv              | vesta ja sise:                    | sta eelarve | "Salvesta ja | sisesta eelarv | <i>ve"</i> nuppu |                           |                       |                         |                      |

Avaneb eelarve sisestamise kuva (vt pilt 16). Eelarve sisestamiseks vajuta "Muuda" nuppu.

#### Pilt 16 Eelarve sisestamine

| Uldandmed     Detailandmed     Tegevused     VKE     Esitamine               |             |                                      |          | Vajad abi? Vajuta sila                           |
|------------------------------------------------------------------------------|-------------|--------------------------------------|----------|--------------------------------------------------|
| Sisesta eelarve tegevusele "Ostetud kütuse kogus perioodil 01.03.22 - 31.12. | 22: Kütu    | se hüvitamine"                       |          |                                                  |
| Kulurida                                                                     | Ühikute arv |                                      |          |                                                  |
| Kütuse hüvitamine<br>KOKKU                                                   | 0,00        |                                      |          | 🖋 Muuda 🗎 Tühjenda sisestatud andmed             |
|                                                                              |             | Pöördu tagasi "Tegevused" põhilehele | Salvesta | Salvesta ja pöördu tagasi "Tegevused" põhilehele |

Avaneb aken (vt Pilt 17), kuhu märgi kütuse kogus liitrites, mille hüvitamiseks toetust taotled. Peale ühikute sisestamist salvesta leht.

#### Pilt 17. Kütuse kogus liitrites

| Tegevuse Ostetud kütuse kogus pe | erioodil 01.03.22 - 31.12.22: Kütuse hüvitamine kulurea andmed |          | ×        |
|----------------------------------|----------------------------------------------------------------|----------|----------|
| Kulurida:                        | Kütuse hüvitamine                                              |          |          |
| Ühik: *                          | Liiter 🗸                                                       |          |          |
| Ühikute arv: *                   | 339 000,00                                                     |          |          |
|                                  |                                                                |          |          |
|                                  |                                                                | Katkesta | Salvesta |
|                                  |                                                                |          |          |

Peale andmete sisestamist salvesta antud kuva ja liigu tagasi tegevuste põhilehele vajutades

Salvesta ja pöördu tagasi "Tegevused" põhilehele

#### "Salvesta ja pöördu tagasi "Tegevused" põhilehele

Tegevuste kuval (vt Pilt 18) on näha taotletav toetuse summa. Toetus diislikütuse hinnavahe hüvitamiseks arvutatakse järgmiselt: ühikuhind 0,33 eurot liitri kohta korrutatakse ettevõtja kutseliseks kalapüügiks soetatud aktsiisivaba diislikütuse kogusega ajavahemikul 1. märtsist kuni 31. detsembrini 2022. a. Süsteem teeb selle tehte automaatselt.

Toetuse suurus taotleja kohta on kuni 500 000 eurot. Toetust ei anta, kui selle suurus jääb alla 1000 euro.

## Pilt 18. Toetuse summa

| Toetustaotl            | use sisestamine ja esitamine                                        |                                |                                         |                 |        | Vajad abi? Vaj      | juta siia |
|------------------------|---------------------------------------------------------------------|--------------------------------|-----------------------------------------|-----------------|--------|---------------------|-----------|
| Üldandmed              | Detailandmed Tegevused VKE Esitamine                                |                                |                                         |                 |        |                     |           |
| Sisesta teg            | jevuste ja objektide andmed                                         |                                |                                         |                 |        |                     |           |
|                        |                                                                     |                                |                                         |                 |        | Lisa uus            | tegevus   |
| Sulge tabeli kõik alan | nread                                                               |                                |                                         |                 |        |                     |           |
| Järje nr               | Tegevus                                                             | Tegevuse liik                  | Tegevuse nimetus                        | Ühikute arv     | Ühik   |                     |           |
| 1                      | Ostetud kütuse kogus perioodil 01.03.22 - 31.12.22                  | Pöhitegevus                    | Kütuse hüvitamine                       | 339 000,00      | Liiter | Eelarve   📋 Kustuta |           |
| KOKKU                  |                                                                     |                                |                                         | 339 000,00      |        |                     |           |
|                        |                                                                     |                                |                                         |                 |        |                     |           |
| Kokkuvõte              |                                                                     |                                |                                         |                 |        |                     |           |
|                        |                                                                     | 14                             | land Tabu Kan Tabu Kan Tika Ind         |                 |        |                     |           |
|                        | investeeringu tegemise asukont (kõige suurema netomaksumusega objer | kti aadressi järgi): Tartu maa | kond, Tartu linn, Tartu linn, Tane th 4 |                 |        |                     |           |
|                        | Käesoleva taotlusega taotletav                                      | v toetuse summa: 111 870,0     | )                                       |                 |        |                     |           |
|                        |                                                                     |                                |                                         |                 |        |                     |           |
|                        |                                                                     |                                |                                         |                 |        | Kustuta taotlus     | dasi      |
|                        |                                                                     |                                |                                         |                 |        |                     |           |
|                        |                                                                     |                                |                                         |                 |        |                     |           |
|                        |                                                                     | _                              |                                         |                 |        |                     |           |
|                        |                                                                     |                                | Edasi                                   |                 |        |                     |           |
| Vaandu                 | et andmed on korrektsed ia liigu VKE (                              | sammu 📒                        | Eda                                     | รู้" ทุกทุกเลือ |        |                     |           |
| veenuu,                | , et anumeu on konektseu ja iligu VKL s                             | Sammu                          |                                         | n nupuga.       |        |                     |           |

#### 4.4. Samm "VKE"

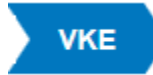

VKE sammus tuvastatakse äriregistri andmetele tuginedes, kas tegemist on väikese või keskmise suurusega ettevõttega. VKE sammus kuvatakse viimase majandusaasta andmed, mis päritakse äriregistrist. Samuti päritakse automaatselt taotleja seosed teiste juriidiliste isikutega.

Taotleja saab juurde lisada endaga seotud teisi juriidilisi isikuid, vajutades *"Lisa uus seos"* nuppu (vt Pilt 19 noolega suunatud kohale). *"Muuda"* nupust (vt Pilt 19 noolega tähistatud koht) saab vajadusel muuta VKE arvutuse aluseks olevat keskmist töötajate arvu.

Kui lisad endaga seotud isikuid, siis tekib taotleja ekraanile leht, milles peab täitma kõik vajalikud read (vt Pilt 20).

Pilt 19. Seotud ettevõtete andmed

|                                                                                                    |                                                                                                    | 01.2017 - 31.12                                                                                             | 2.2017                                                                                                    |                                                                                                    |                                                           |                         |                           |                                           |                               |
|----------------------------------------------------------------------------------------------------|----------------------------------------------------------------------------------------------------|----------------------------------------------------------------------------------------------------|----------------------------------------------------------------------------------------------------|----------------------------------------------------------------------------------------------------|-----------------------------------------------------------|-------------------------|---------------------------|-------------------------------------------|-------------------------------|
| Ava tabeli kõik                                                                                                    | k alamread                                                                                                    |                                                                                                    |                                                                                                    |                                                                                                    |                                                           |                         |                           |                                           |                               |
| Ettevõte                                                                                                    |                                                                                                    | VKE arvi                                                                                                    | utuse aluseks olev keskmine töötajat                                                                                                    | e arv                                                                                                    | Aastabilanss                                              | Aastak                  | äive Arvest               | ises                                      |                               |
| Taotleja ette                                                                                                    | evõtte andmed:                                                                                                    |                                                                                                    |                                                                                                    |                                                                                                    |                                                           |                         |                           |                                           | * *                           |
| Osaüh                                                                                                    | ing "Näide"                                                                                                    | 24,00                                                                                                    |                                                                                                    |                                                                                                    | 8 786 000,00                                              | 15 024,                 | 00 Jah                    |                                           | 🖋 Muuda 🕴 🖋 Lisa uus s        |
| ntud sammu:<br>KE määratlei                                                                                                    | s tuvastatakse ettevõtt<br>mist käsitlevale teatmii                                                                                    | e suurus järgmiselt: l<br>kule partnerettevõte,                                                             | kui toetust taotlev ettevõte on vastavalt<br>siis lisatakse tema andmetele proports                                                                                         | VKE määratlemist käsitlevale teatmikule s<br>onaalne osa tema partneri(te) andmetest.                                                                                                    | idusettevõte, siis lisatakse ter                          | na andmetele juu        | rde 100% sidusettevõtte a | ndmetest, kui toet                        | ust taotlev ettevõte on vast: |
| Antud sammu:<br>/KE määratlei<br>/KE arvestuse                                                                                                    | is tuvastatakse ettevõtt<br>mist käsitlevale teatmii<br>es on taotlusel esitatud                                                       | e suurus järgmiselt:<br>kule partnerettevõte,<br>I andmete alusel ette                                      | kui loetust taotiev ettevõte on vastavalt<br>siis lisatakse tema andmetele proports<br>svõttel <b>Osaühing "Niide" 24,00</b> tok                                            | VKE määratlemist käsitlevalle teatmikule s<br>onaalne osa tema partneri(te) andmetest.<br>tajat ja aastabilanss 8 786 000,00 eurot.                                                                                                    | idusettevõte, siis lisatakse ter                          | na andmetele juu        | rde 100% sidusettevõtte a | ndmetest, kui toet                        | ust taotiev ettevõte on vast  |
| Antud sammu:<br>/KE määratler<br>/KE arvestuse<br>/KE arve                                                                                                    | is tuvastatakse ettevõtt<br>mist käsitlevale teatmi<br>es on taotlusel esitatud<br>estus<br>VKE arvutuse aluss                         | e suurus järgmiselt:<br>kule partnerettevõte,<br>i andmete alusel ette<br>eks olev keskmine t               | kui lootust toollev ette-öle on vastavalt<br>siis lisatakse tema andmetele proports<br>vuõttel <b>Osatihing "Näide" 24</b> ,00 tor<br>tootajete anv                         | VKE maansfernist kästlevude teatmikule so<br>onaalme osa tema partner(he) andmetest<br>tejat ja aastabilanss 8 786 000,00 eurot<br>Einantsakiteja                                                                                                    | idusettevõte, siis lisatakse ter                          | na andmetele juu        | rde 100% sidusettevõtte a | ndmetest, kui toet<br>Kokku               | ust taotiev ettevõte on vast  |
| intud sammu:<br>KE määratler<br>KE arvestuse                                                                                                    | s tuvastatakse ettevõtt<br>mist käsillevale teatmä<br>es on taotlusel esitatud<br>estus<br>VKE arvutuse aluse<br>Arv                   | e suurus järgmiselt:<br>kule partnerettevõte,<br>d andmete alusel ette<br>eks olev keskmine t<br>VKE        | kui lootust toollev ette-öle on vastavalt<br>siis lisatakse tema andmetele proports<br>vuottel Oxabihing "Näide" 24,00 toi<br>tootajate arv<br>Kategooria                   | VKE maantilemist kästlevale teatmikule so<br>onaalne osa tema partner(ke) andretest<br>tajat ja aastabilanis 8 786 000,00 eurot<br>Finantanäitaja<br>Arvestuses                                                                                                    | idusettevõte, sis lisatakse ter<br>Kokku                  | na andmetele juu<br>VKE | rde 100% sidusettevôtte a | ndmetest, kui toet<br>Kokku<br>VKE        | ust taotiev ettevõte on vasta |
| Antud sammu<br>AKE määratle<br>AKE arvestuse<br>AKE arvestuse<br>AKE AKE AKE AKE AKE AKE AKE AKE AKE AKE | s huvastatakse ettevõti<br>mist käsillevale teatmä<br>es on taotlusel esitatud<br>estus<br>estus<br>VKE arvutuse aluse<br>Arv<br>24,00 | e suurus järgmiselt:<br>kule partnerettevõte,<br>4 andmete alusel ette<br>eks olev keskmine t<br>VKE<br>Jah | kui lootust toollev ette-öle on vastavalt<br>siis lisatakse tema andmetele proports<br>vuottel oxabihing "Näide" 24,00 too<br>tootajete arv<br>Kategooria<br>Vaikeette-õlja | VKE maantiemist kästlevale teatmikule sonaalme osa tema partneri(ke) andmetest.<br>tejart ja aastabilaniss 8 786 000,00 eurot<br>Elektronik elektronik elektron | idusettevõte, sis lisatakse ter<br>Kokku<br>8 796 000,00  | Na andmetele juu        | rde 100% sidusettevēte a  | Mokku<br>Kokku<br>Jah                     | kategooria<br>Vääcettevõja    |
| Antud sammu<br>KE määratlei<br>KE arvestusi<br>KE arvestusi<br>andusaasta<br>01.2017 -<br>12.2017                                                                                                    | s turastatakse ettevölt<br>mist käsitevale teatmä<br>es on taotusel esitatud<br>estus<br>VKE arvutuse aluse<br>Arv<br>24,00<br>kuvõte  | e suurus järgmiselt:<br>kule partnerettevõte,<br>I andmete alusel ette<br>eks olev keskmine t<br>VKE<br>Jah | kui lootust taotiev ette-öte on vastavalt<br>siis lisatakse tema andmetele propots<br>voltet osailbing "Nääde" 24,00 toi<br>Stotajete arv<br>Kategooria<br>Vakeette-ötja    | VKE mataratiemist kastievate teatmikule sonaalive ona tema partiveri(ke) andmetest.<br>tejiet ja aastabilamis 8 786 000,00 eurot.<br>Finantsnällejie<br>Arvestuses<br>Aastabilamis                                                                                                    | idusettevõte, siis lisatakse ter<br>Kokku<br>8 786 000,00 | vke<br>Jah              | rde 100% sidusettevõtte a | ndmetest, kui toet<br>Kokku<br>VKE<br>Jah | Kategooria<br>Vaikeettevõtja  |

Pilt 20. Endaga seotud isikute lisamine

| Contractives electromine in esitemine                                                                           |                                                                                                    |
|----------------------------------------------------------------------------------------------------|----------------------------------------------------------------------------------------------------|
| oetustaotiuse sisestamine ja esitamine                                                                          | Vigad abr? Vigata sa                                                                                                    |
| Uldandmed Detailandmed Tegevused VKE Esitamine                                                                  |                                                                                                    |
| ittevõte millera sens luvakse:                                                                                  |                                                                                                    |
| nevole, milega seos iduarse.                                                                                    |                                                                                                    |
| Etterdte, milega seos kuakse: *                                                                                 |                                                                                                    |
|                                                                                                    |                                                                                                    |
| Partner/sidusettevõte                                                                                           |                                                                                                    |
| Rik, kus partner/sidusetavõte on registreertud. *                                                               | - Yg6 - 🗸                                                                                                    |
| Partnerisidusettevõte registrikood.*                                                                            |                                                                                                    |
| Partnerisidusettevõte nimi *                                                                                    |                                                                                                    |
| Teadaolevait kuulub ettevõttast üle 50% ühele tüüsilisele iskule jalvõi tama pooti kontrollitud ettevõtatele: * | O Jan                                                                                                    |
|                                                                                                    | 0 B                                                                                                    |
| Kuidas on ettevõtted omavahel seotud: *                                                                         | O Käesolev partnersisiusettevõte omab osalust või muud valitsevat mõju ettevõtes, milega saos luuakse                                                                                                    |
|                                                                                                    | Eteróte, milege seos luxisis, omit osalus: vo mud valitavat móju kisacilevas partnerisclusatienótes                                                                                                    |
| Useda -                                                                                                    |                                                                                                    |
| i alendari alda guendag die kunsten ortaininge.                                                                 | C cerecipie on rugo american markan and america markana area estavologi mocio, por no preservence per nomes.                                                                                                    |
|                                                                                                    | 📄 Etterðijal on ögus rakendada teise etterðija sultas vallarent möju vastavalt teise etterðijaga sölmtud selle asutamiskpingule                                                                                                    |
|                                                                                                    | 🗌 Ethevõlja on õgus sakendada teise ethevõja suhtes valitaenti mõju vastavalt kelle põhikojale<br>🗆 Piteuõita kas vortaisa atteuõita aktiovale või voetnik kontenda kõnaal sa atteuõita kaista sätelonisida või neanlasna lõisi kalla atteuõita sätelonisida. |
|                                                                                                    | või ssamile häädemamust                                                                                                    |
| /KE arvestuses                                                                                                  |                                                                                                    |
|                                                                                                    |                                                                                                    |
| Secsellic                                                                                                    |                                                                                                    |
| Arvesta partner/sidusetlevõlet taoteja VKE määratuses:                                                          | 8.00                                                                                                    |
|                                                                                                    | 0.0                                                                                                    |
| Partner/sidusettevõtte vahetult eelnenud majandusaasta andm                                                     | red .                                                                                                    |
| Kas on olemas vahetuit eelhenud malandusaasta? •                                                                | 0 an                                                                                                    |
|                                                                                                    | 0 B                                                                                                    |
|                                                                                                    |                                                                                                    |
|                                                                                                    |                                                                                                    |

Kui kõik vajalikud andmed on sisestatud, siis vajuta "Salvesta ja pöördu tagasi VKE põhilehele". Salvesta ja pöördu tagasi VKE põhilehele

Kui taotleja on veendunud, et sisestatud andmed on korras, siis tuleb liikuda edasi järgmisesse sammu,

| vajutades nuppu "Edasi".                                                 |                          |
|--------------------------------------------------------------------------|--------------------------|
| Igas sammus saab ka taotluse kustutada, kui vajutada nuppu               | "Kustuta taotlus".       |
| 4.5. Samm <i>"Esitamine"</i> Esitamine                                   |                          |
| Viimane samm on esitamine. Sisesta vajalikud kinnitused ja esita taotlus | otlus<br>"Esita taotlus" |
| (vt Pilt 21).                                                            |                          |

Pilt 21. Esita taotlus

#### Toetustaotluse sisestamine ja esitamine

Üldandmed Detailandmed Tegevused VKE Esitamine

#### Esita taotlus

Vajad abi? Vajuta siia

| Taotletavad ühikud:           | 339 000,00                                                                                                    |
|-------------------------------|----------------------------------------------------------------------------------------------------|
| Taotlus sisestatud andmetega: | Ava PDF                                                                                                    |
| Kinnitused: *                 | Kinnitan, et järgin Euroopa Parlamendi ja nõukogu määruse (EL) nr 508/2014 artikli 10 lõike 1 punktides a - d nimetatud nõudeid ega ole pannud toime sama määruse artikli 10 lõikes<br>3 nimetatud pettust.                                                                       |
|                               | Kinnitan, et ei ole toime pannud karistusseadustiku § 280 lõikes 2 või 4, § 344 lõikes 1 või 2, § 345 lõikes 1 või 2 ega §-s 361 sätestatud kuritegu, mille toimepanemise korral ei ole<br>fondi toetuse taotlus nõuetekohane 24 kuud pärast süüdimõistva kohtuotsuse jõustumist. |
|                               | Kinnitan, et taotleja või tema üle valitsevat mõju omava isiku kohta ei ole karistusregistrisse kantud karistusandmeid karistusseadustiku §-s 209, 210, 211, 212, 213, 294, 296, 298, 2981 või 3001 sätestatud kuriteo toimepanemise eest.                                        |
|                               | Kinnitan, et taotleja ei ole toime pannud rikkumisi, mille puhul taotlused ei ole vastuvõetavad tulenevalt Euroopa Parlamendi ja nõukogu määruse (EL) nr 508/2014 artiklist 10 ja<br>komisjoni delegeeritud määruses (EL) nr 2015/288 toodud ajavahemikul.                        |
|                               | 🛿 Kinnitan kõigi esitatud andmete ja dokumentide õigsust ja kehtivust ning võimaldan neid kontrollida.                                                                                                    |
|                               | 💈 Kinnitan, et ei saa sama kulu hüvitamiseks, mille kohta taotlen toetust, raha riigieelarvelistest, Euroopa Liidu või välisabi vahenditest.                                                                                                    |
|                               | Kinnitan, et olen teadlik kulu abikölblikkust töendavate dokumentide ja muude töendite säilitamise nõudest ning toetuse objekti tähistamise ning Euroopa Liidu osalusele viitamise<br>nõudest.                                                                                    |
|                               | Kinnitan, et olen varem riigieelarvelistest, Euroopa Liidu või välisabi vahenditest saadud ja tagasimaksmisele kuulunud summa tagasi maksnud või toetuse tagasimaksmise<br>ajatamise korral tasunud tagasimaksed ettenähtud tähtpäevaks ja summas.                                |
|                               | 🛿 Kinnitan, et oman tegevuse elluviimiseks Euroopa Parlamendi ja nõukogu määruse (EL) nr 1303/2013 artikli 125 lõike 3 punktis d nimetatud suutiikkust.                                                                                                    |
|                               | 🗹 Kohustun toetuse saamisele järgneval viiel aastal vastama Maaeluministeeriumi ja PRIA järelepärimistele ning küsitluslehtedele.                                                                                                    |
|                               | Olen teadlik, et kui otsusega rahuldatakse taotlus täielikult ning otsusega ei piirata kolmanda isiku õigusi, avaldatakse teave otsuse tegemise kohta PRIA veebilehel. Veebilehel otsuse tegemise kohta teabe avaldamisega loetakse, et otsus on isikule teatavaks tehtud.        |
|                               | 🗷 Kinnitan, et taotleja või tema üle valitsevat mõju omava isiku suhtes ei ole algatatud likvideerimis- ega pankrotimenetlust.                                                                                                    |
|                               | Kinnitan, et residendist taotleja tegevuskoht või mitteresidendist taotleja püsiv tegevuskoht maksukorralduse seaduse tähenduses on või hakkab pärast tegevuse elluviimist olema<br>Eestis.                                                                                       |

Kustuta taotlus Esita taotlus